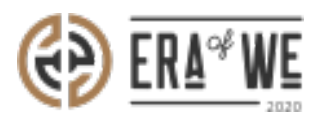

FAQ > Roaster > Order Management > How do I Raise a Support Ticket/dispute?

How do I Raise a Support Ticket/dispute? Nehal Gowrish - 2021-09-14 - Order Management

**BRIEF DESCRIPTION** 

The Era of We application allows you to raise a support ticket

for better customer experience. This centralized support system helps you to easily report your issues and track the progress. In this documentation, you will understand how to raise a support ticket.

## STEP BY STEP GUIDE

Step 1: Log in to your admin account, navigate to the 'Order Management' tab, and select 'Purchased orders of estates' option from the dropdown menu.

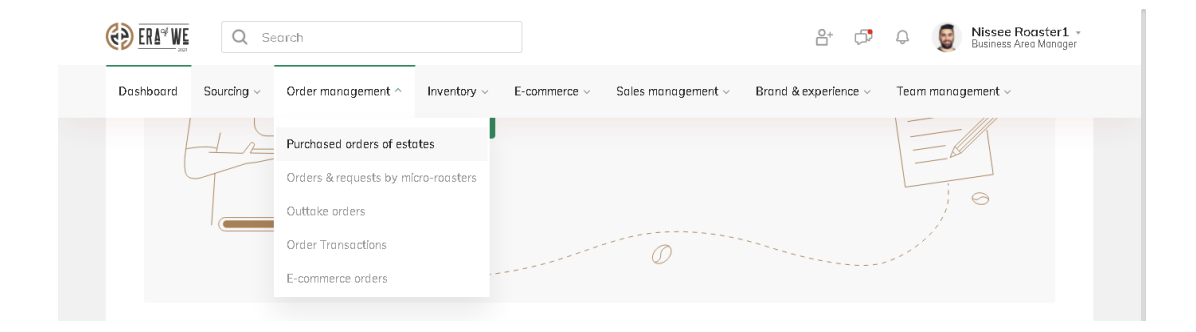

Step 2: Click on the order for which you want to raise a ticket.

| (          |                 | <b>Q</b> Search |               |                 |                    |             |               | ê⁺ ¢             | Þ 🗘 厦                         | Nissee Roaster1 +<br>Business Area Manager |
|------------|-----------------|-----------------|---------------|-----------------|--------------------|-------------|---------------|------------------|-------------------------------|--------------------------------------------|
|            | Dashboard Sourc | ing - Order r   | management ~  | Inventory ~     | E-commerce ~       | Sales manag | iement ~ Bro  | ind & experience | <ul> <li>Team mana</li> </ul> | agement ~                                  |
|            | Home > Orde     | r Management 🗦  | Purchased Ord | iers of Estates |                    |             |               | View all my r    | aised tickets                 | Export orders                              |
|            | Purchased O     | rders Of Esta   | tes           |                 |                    |             |               |                  |                               |                                            |
|            | Origin 🗸        | Type of order   | ✓ Status      | ✓ Date          | range              | Ħ           | Q             | Search by ord    | er ID, estate                 | Display 10 X                               |
|            | ID $\diamond$   | Estate name 🗘   | Date Order    | Origin 🗘        | Species $\Diamond$ | Price 🗘     | Roaster ref 🔉 | Туре 🗘           | Status 🗘                      | Action                                     |
|            | 127             | San Antonio     | 24 Nov 2020   | Brazil          | hbhjbh             | \$7,000.00  | TESTREF       | Booked           | Received                      | View order                                 |
|            | 144             | Finca San Har   | 23 Dec 2020   | El Salvador     | Castillo           | \$70.00     | H126HS        | • Sample         | Placed                        | View order                                 |
|            | 145             | Finca San Har   | 23 Dec 2020   | El Salvador     | Castillo           | \$70.00     | 55547892      | • Sample         | Placed                        | View order                                 |
|            | 146             | San Antonio     | 24 Dec 2020   | Brazil          | hbhjbh             | \$70.00     | -             | • Sample         | Shipped                       | View order                                 |
|            | 153             | San Antonio     | 7 Jan 2021    | Brazil          | Arabica            | \$80.00     | -             | Pre-Booked       | Harvest Ready                 | View order                                 |
| $\bigcirc$ | 154             | San Antonio     | 7 Jan 2021    | Brazil          | hbhjbh             | \$80.00     | -             | Pre-Booked       | Harvest Ready                 | View order                                 |
|            |                 |                 |               |                 |                    |             |               |                  |                               |                                            |

Step 3: Click on the 'Have a problem' button. Now you will see options for which you can raise a ticket (payment, requesting samples, etc.).

|                                   | iearch                                                 |                                                              |                                          | Q+                                                             | Anna Nordström -<br>Support Admin            |
|-----------------------------------|--------------------------------------------------------|--------------------------------------------------------------|------------------------------------------|----------------------------------------------------------------|----------------------------------------------|
| Dashboard Sourcing ~              | Order management $\sim$                                | Inventory - E-commen                                         | ce 🗸 🛛 Sales management 🗸                | Brand & experience $\vee$                                      | Team management $\sim$                       |
| Home > Order Manc                 | gement > Order 297<br>ed                               |                                                              |                                          |                                                                | Order placed : 11 May, 2021<br>Order Invoice |
| Order Plac                        | ed<br>d Order Confirm<br>Kröm Anna Nordströr           | ed Payment                                                   | Shipped                                  | Delivered                                                      | Confirm                                      |
| Order details<br>Origin<br>Sweden | Documents Grad<br>Variety Quantii<br>100 Ba<br>View Id | e Info<br>y Rate per kg<br>gs x 20 kg \$100.00<br>st details | Have a problem?<br>Total<br>\$600,000.00 | Fickup address<br>#510, Hirodilu 1, Apartme<br>Pradesh, Sweden | nt 42, 516228 - Andhra                       |

Step 3: Next, fill in the necessary details such as

order number, the issue you are facing, details of the issue, and why you are raising a ticket. You can also suggest a possible solution and upload attachments to further illustrate your problem.

| ise a ticket                                       |                | Order de     | toils                                               |  |
|----------------------------------------------------|----------------|--------------|-----------------------------------------------------|--|
| der ID #                                           |                | <b>(</b>     | state name : Finca La Pampa                         |  |
| 12416                                              | 🖉 change order |              | wher : Nonnie Lowe                                  |  |
| Vhot can we help you with?"                        |                | <b>(</b>     | istate name : Finca La Pampa<br>Dwner : Ronnie Lawe |  |
| Payment ~                                          |                |              |                                                     |  |
| Why do you want to dispute the order?              |                | Origin :     | Colombia                                            |  |
| Why do I have to pay before the coffee is shipped? | ~              | Variety :    | Bourbon, cautai                                     |  |
| Describe your problem*                             |                | Price :      | \$7.45 USD/kg                                       |  |
| Describe your problem                              |                | Type of orde | er : Booked                                         |  |
|                                                    | 4              | Status       | Shipped                                             |  |
| Whats your solution to the problem? (Optional)     |                |              |                                                     |  |
| Describe your problem                              |                |              |                                                     |  |
|                                                    | 4              |              |                                                     |  |
| Attachments                                        |                |              |                                                     |  |
| + Add file                                         |                |              |                                                     |  |
|                                                    |                |              |                                                     |  |

Step 4: Click on the 'Submit' button to raise the ticket.

| Describe your prot  | olem*                         |  |          | Price :  | 200000                   |  |  |  |
|---------------------|-------------------------------|--|----------|----------|--------------------------|--|--|--|
| Describe your pr    | Describe your problem         |  |          |          | Type of order : Gc.order |  |  |  |
|                     |                               |  | <i>h</i> | Status : | Placed                   |  |  |  |
| Whats your solution | on to the problem? (Optional) |  |          |          |                          |  |  |  |
| Describe your pr    | oblem                         |  |          |          |                          |  |  |  |
|                     |                               |  |          |          |                          |  |  |  |
| Attachments (0)     |                               |  | 10       |          |                          |  |  |  |
|                     | + Add File                    |  |          |          |                          |  |  |  |
|                     |                               |  |          |          |                          |  |  |  |

Thus, you can raise a support ticket/dispute as a roaster.

Related articles: How do I Check the Status of an Open Raised Ticket?

"If you still have any queries, then please feel free to connect with our support team."